# Add Stage(s) to Stage List

04/21/2025 11:10 am MDT

After creating a stage list, stages can be added to suit your company's process. If you are looking to modify stages on a stage list mid-project, see our support article: Update/Change Stage List Mid-Project.

To add a stage to a new stage list, click on the stage list name **or** the pencil icon under "Tools" of the stage list you are looking to modify.

| 💓 🐵 Admin 🛛 Stage Lists 👻        |                | 🗜 🗱 0 Projects 🗸 🚺         | ର୍ 😮 🌣 ଜ                  |
|----------------------------------|----------------|----------------------------|---------------------------|
| <sup>min</sup><br>:age List 🔟    |                |                            |                           |
|                                  |                |                            |                           |
| Default Library                  |                |                            |                           |
| Stage Lists                      |                |                            |                           |
| Grid row colors                  |                |                            | Disabled items Show + Add |
| Name 🛧                           | Owner          | Tools                      |                           |
| Hide Cards from Customer         | System         | <i>I</i>                   |                           |
| IFA                              | System         | A 10 🖻 o                   |                           |
| IEA.(IA)                         | Alysha Mosveen | <i>I</i>                   |                           |
| IFA-IFC-IAR                      | Alysha Mosveen | 🥂 🖉 🖻 🗙 💋                  |                           |
| IFL(No Return)                   | Alysha Mosveen | <i>I I I I I I I I I I</i> |                           |
| No Individual Submission         | System         | <i>I</i> ⊕ × 10            |                           |
| No more pages Show on page: 10 🗸 |                |                            |                           |
|                                  |                |                            |                           |
|                                  |                |                            |                           |
|                                  |                |                            |                           |

# Adding a stage

1. To add a new stage, click the "+ Add" button in the top of the grid.

| 🗗 Make a Copy                    | Admin     Stage Lists •       Admin     Stage Lists                                | >         |
|----------------------------------|------------------------------------------------------------------------------------|-----------|
| Disabled items 1 + Add           | Stage abbreviation *                                                               |           |
| ocument Stage Abbr (Resubmittal) | 2                                                                                  |           |
|                                  | Stage List: IFA-IFC-IAB (owner )) / Stage                                          |           |
| (imr                             | Stages 3                                                                           |           |
|                                  | Notes (Internal Use Only)                                                          |           |
|                                  | Cirder Tools Stage-Name Target Stage-Aldr Expect Document Return Internal Approval |           |
|                                  | Target *                                                                           |           |
|                                  | Customer 4                                                                         | ~         |
|                                  | No rays tablow 3 🗋 Do not submit to customer                                       |           |
|                                  | Require New Document?                                                              |           |
|                                  | Complete on Upload                                                                 |           |
|                                  | Norecreto to topicy Stow on page: 10 v                                             |           |
|                                  | Grapproval?                                                                        |           |
|                                  | Exclude cards in this stage from the overdue cards reports                         |           |
|                                  | 6 Document Return                                                                  | ~         |
|                                  | ✓ Expect Document Return                                                           |           |
|                                  | Internal Approval?                                                                 |           |
|                                  |                                                                                    |           |
|                                  | Rev # (Omega) Settings                                                             | ~         |
|                                  | Ca                                                                                 | ncel Save |
|                                  |                                                                                    |           |

2 + 3: Add the stage abbreviation and name, respectively.

4: Choose the appropriate target (customer, sub-supplier, or internal/third-party). The target is the destination of the document (i.e., where the completed document will be queued for submittal).

- 5: Modify the available options, as needed. The options available are:
  - a. **Do not submit to customer:** If checked, cards say in an incomplete status and will therefore be hidden from the Outgoing Submittals queue to customer. This option is intended to be used with "each" cards in packages, where cards can be given a status individually after unpacking the returned package card.
  - b. **Require New Document?:** If checked, the first status of the stage will be set to NULL and a new document will be expected (via incoming documents).
  - c. **Complete on Upload:** If checked, the card status will be set to complete once a new document is brought in. *Note: This checkbox is only available if the "Require New Documents?" option is selected.*
  - d. If AWCR, complete stage: If checked, documents returned with the status 'Approved with Comments, Resubmit' will be be considered complete and the stage will complete, too.
     Note: For this option to function, the document must be given a return status that has the "Approved with Comments, Resubmit" checkbox enabled, too.

| Status (Value) | Status Name                      | Stage Complete | Approved with Comments, Resubmit | Tools |
|----------------|----------------------------------|----------------|----------------------------------|-------|
| 1              | Approved                         |                |                                  | ŵ     |
| 2              | Approved with comments, resubmit |                |                                  |       |
| 3              | Rejected                         |                |                                  | ŵ     |
| 4              | For information only             |                |                                  | ŵ     |
| NULL           | Needs active file                |                |                                  |       |
| х              | Customer status not yet assigned |                |                                  |       |
| z              | System completed                 |                |                                  |       |

- e. For Approval?: If checked, documents in the stage will be being sent for approval.
- f. Exclude cards in this stage from the overdue cards report: If checked, cards in this stage will be excluded from the overdue cards report.

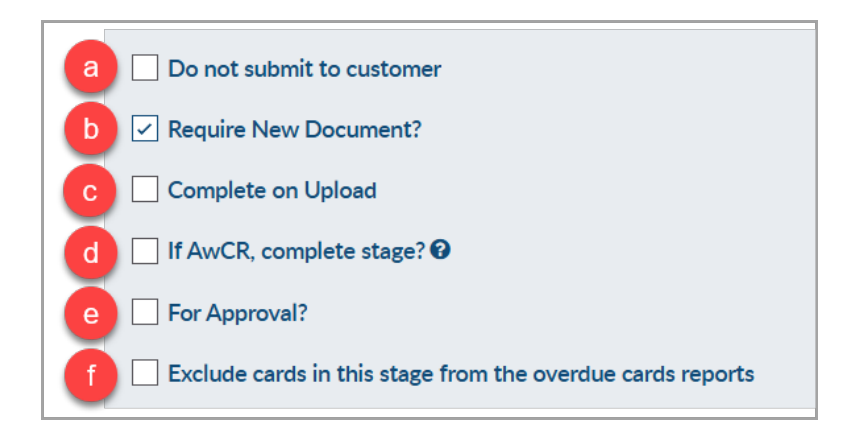

6: Modify the document return options, as needed. The options available are:

- a. **Expect Document Return:** If checked, cards in this stage are expected to be returned. If left unchecked, the stage will auto-complete upon submittal to the target.
- b. Is Recurring Submission?: If checked, the card will remain in the queue for submittal indefinitely (even after being submitted).
   Note: This checkbox is only available if the "Expect Document Return?" option is de-selected.

c. Internal Approval?: If checked, the stage will move through the internal approval workflow. For more information about internal approval, see our support article: Introduction to Internal Approval.

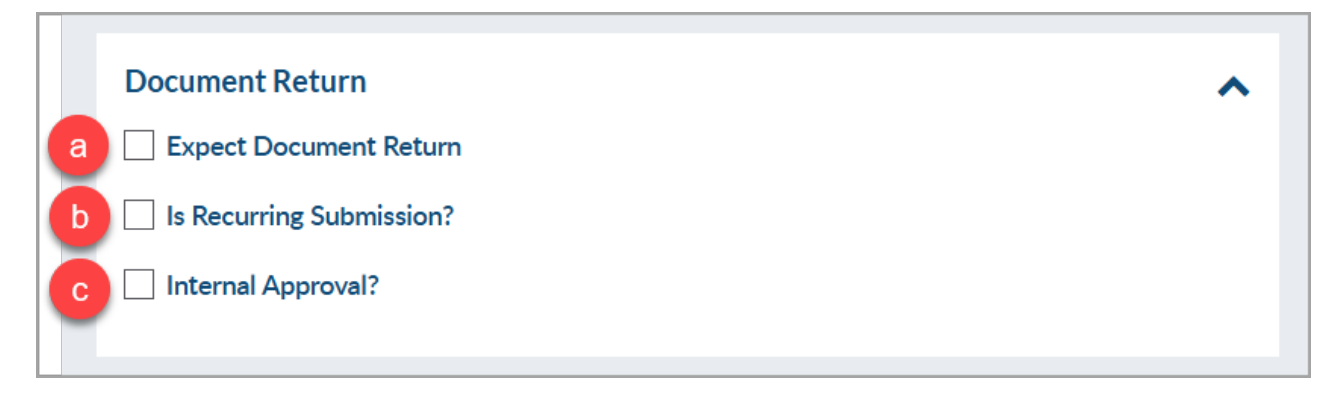

7: Modify the revision number settings, as needed. The options available are:

- a. Reset Rev Number (Company Name): If checked, the project default revision value can be reset to a custom value.
- b. Rev # (Company Name) Char: If a character is added, it can be appended as a suffix or prefix to the revision number.

| Rev # (Omega) Settings           |  |
|----------------------------------|--|
| ✓ Reset Rev # (Omega)            |  |
| Custom value                     |  |
| O Project default from main page |  |
| Enter Value                      |  |
| Rev # (Omega) Char               |  |
|                                  |  |
|                                  |  |

For more information, see our support article: Set Custom Revision Numbers (Per Stage).

#### **Due date settings**

After one stage has been added, any subsequent stage(s) will have an additional customization option pertaining to the due date of cards in the stage. The options available are:

a. **Reference Date:** The point at which the delivery day number begins. By default, the reference date is set to "AC: After Completion of Previous Stage," but can be changed if required.

| Due Date Settings                        |   |  |  |  |  |  |  |  |
|------------------------------------------|---|--|--|--|--|--|--|--|
| Reference Date                           |   |  |  |  |  |  |  |  |
| AC: After Completion of Previous Stage   | ~ |  |  |  |  |  |  |  |
| NA: Not Applicable                       |   |  |  |  |  |  |  |  |
| AC: After Completion of Previous Stage   |   |  |  |  |  |  |  |  |
| AM: After Milestone                      |   |  |  |  |  |  |  |  |
| BM: Before Milestone                     |   |  |  |  |  |  |  |  |
| AS: After Shipment Date                  |   |  |  |  |  |  |  |  |
| BS: Before Shipment Date                 |   |  |  |  |  |  |  |  |
| AO: After Order                          |   |  |  |  |  |  |  |  |
| ARAD: After Receipt of Approved Drawings |   |  |  |  |  |  |  |  |

b. **Delivery Days:** Number of days before the document is due. For example, if the numerical value is "10," this means the due date will be set to 10 days after the reference (e.g., AC: After Completion of Previous Stage).

| ~ |
|---|
|   |
| ~ |
|   |
|   |
|   |
|   |

## **Resubmittal stage name and abbreviation**

Once a stage is added in the stage list, there are two additional options available pertaining to resubmittal. The options available are:

- a. Stage Abbr (Resubmittal): If added, this will be the stage abbreviation that appears upon resubmittal.
- b. Stage Name (Resubmittal): If added, this will be the stage name that appears upon resubmittal.

|     | Order                              | Tools | Target   | Stage Abbr | Stage Name         | а | Stage Abbr (Resubmittal) | b | Stage Name (Resubmittal) | Expect Document Return | Confirm to source |        |
|-----|------------------------------------|-------|----------|------------|--------------------|---|--------------------------|---|--------------------------|------------------------|-------------------|--------|
| 1   | 1                                  | D 🗊   | Customer | IFA        | Issued for Approva |   |                          |   |                          |                        |                   | _      |
|     |                                    |       |          |            |                    |   |                          |   |                          |                        |                   | С<br>С |
|     |                                    |       |          |            |                    |   |                          |   |                          |                        |                   | lumn   |
|     |                                    |       |          |            |                    |   |                          |   |                          |                        |                   |        |
| 4   | •                                  | 4     |          |            |                    |   |                          |   |                          |                        |                   |        |
| Nor | No more pages 🚯 Show on page: 10 🗸 |       |          |            |                    |   |                          |   |                          |                        |                   |        |

For more information about the Stage Abbr (Resubmittal) option, see our FAQ article: Stage Abbreviation Adders (inside the status list).

## Next steps:

1. Assign Stage List to Doc Code 2. Stage List Workflow (Example)